## THE Whum® PROCESS

After you've chosen your iPad bundle you have the choice whether to **pay now or to split your payments.** When you select split payments, you will be redirected to the **Chumm**<sup>®</sup> website to login or apply for finance. **\*Please note the value of your iPad bundle before applying as you will need this to complete the application.** 

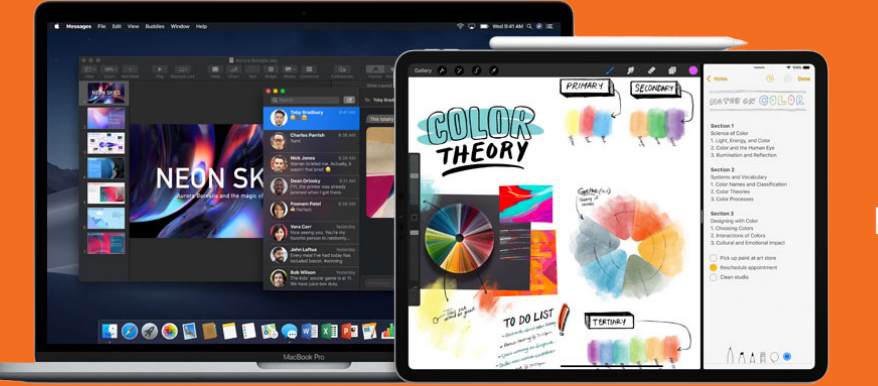

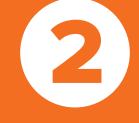

Fill in your details through the **Whumm** portal.

3

When you have filled in your details **"humm**" will approve or not approve your finance application.

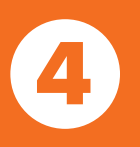

If your application is successful, you will be **redirected to Select's school store** to complete your purchase. \*this may take a few minutes, please do not close the **"humm**" window.

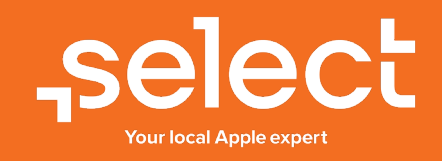